## User Manual for Vendor Registration

Special Note:

- a. If you have registered on or before 21/04/2023, kindly create your account again and again submit the application in the new portal.
- b. Please contact SUBHAMOY MAZUMDER (E-Mail : subhamoy.mazumder@dvc.gov.in, Contact No 7980708043) for any query.
- c. If page to enter OTP does not appear instantly, please wait for sometime.
- 1. Click on "Create Vendor".

| Vend        | lor Login            |
|-------------|----------------------|
| Enter Email | Statement Statements |
| Password    | -                    |
| Captcha     | 1. S                 |
| miOk8v 2 Ca | ptcha                |
| Login       | Forgot Password      |

| Websers T     |                         |
|---------------|-------------------------|
| Welcome I     | User Name               |
| Email Address | Mobile No               |
| PAN Number    | State                   |
| City          | Please Select any State |
|               |                         |

2. Enter required details and then click on "Create User".

- 3. After successful account creation, login details will be sent to the entered Email Id.
- 4. Now again go to the login page and enter the received login credentials.
- 5. After entering the Email and password, please enter the captcha. After successful validation, an OTP will be sent to registered E-mail id and registered Mobile No. Please wait for a while if OTP is not received instantly. If you are unable to login after multiple try, kindly login in Incognito mode of the browser.
- 6. After successful login, dashboard will appear as:

| Registered Application Application |                        |              |                     |        |        |            |           |        |
|------------------------------------|------------------------|--------------|---------------------|--------|--------|------------|-----------|--------|
| 3                                  | Application Submission | Registration | Registration Expiry |        | View   | user Score |           |        |
| no. Date                           | Date                   | Date         | Date                | Status | Report | Sheet      | Submitted | Action |

7. Click on "Change Password" and then change your system generated password.

| List of Item Registratic      | n                   |                                |                      |                             |        |                |                     | Register Nev | w Item |  |
|-------------------------------|---------------------|--------------------------------|----------------------|-----------------------------|--------|----------------|---------------------|--------------|--------|--|
|                               |                     |                                |                      |                             |        |                |                     |              |        |  |
| Registered Application<br>no. | Application<br>Date | Application Submission<br>Date | Registration<br>Date | Registration Expiry<br>Date | Status | View<br>Report | user Score<br>Sheet | Submitted    | Action |  |
|                               |                     |                                | Record no            | t available                 |        |                |                     |              |        |  |

8. Click on "Register New Item".

| List of Item Registration     | on                  |                                |                      |                             | C      |                | >                   | Register Nev | v Item |  |
|-------------------------------|---------------------|--------------------------------|----------------------|-----------------------------|--------|----------------|---------------------|--------------|--------|--|
| Registered Application<br>no. | Application<br>Date | Application Submission<br>Date | Registration<br>Date | Registration Expiry<br>Date | Status | View<br>Report | user Score<br>Sheet | Submitted    | Action |  |
| Record not available          |                     |                                |                      |                             |        |                |                     |              |        |  |

9. After confirming "Yes create", following screen will appear :

| List of Item Registre         | ation               |                                |                      |                             |                |                |                                           | Register Ne | w Item |
|-------------------------------|---------------------|--------------------------------|----------------------|-----------------------------|----------------|----------------|-------------------------------------------|-------------|--------|
| Show 10 V Entrie              | es                  |                                |                      |                             |                |                | Search                                    |             |        |
| Registered<br>Application no. | Application<br>Date | Application<br>Submission Date | Registration<br>Date | Registration Expiry<br>Date | Status         | View<br>Report | user Score Sheet                          | Submitted   | Action |
| DVC/VENDOR/2023-<br>2024/1    | 20-04-2023          |                                |                      |                             | Registere<br>d | View Report    | Score Sheet show only after<br>submission | No          | Submit |
| Showing 1 to 1 of 1 e         | entries             |                                |                      |                             |                |                | Pre                                       | evious 1    | Next   |

## 10. Click on "Registered Application No"

|                                                                                   | List of Item Registro         | ation               |                                |                      |                             |                |                | [                                         | Register Ne | w Item |  |  |
|-----------------------------------------------------------------------------------|-------------------------------|---------------------|--------------------------------|----------------------|-----------------------------|----------------|----------------|-------------------------------------------|-------------|--------|--|--|
|                                                                                   | Show 10 🔹 Entries Search:     |                     |                                |                      |                             |                |                |                                           |             |        |  |  |
|                                                                                   | Registered<br>Application no. | Application<br>Date | Application<br>Submission Date | Registration<br>Date | Registration Expiry<br>Date | Status         | View<br>Report | user Score Sheet                          | Submitted   | Action |  |  |
| $\dashv \!\!\!\!\!\!\!\!\!\!\!\!\!\!\!\!\!\!\!\!\!\!\!\!\!\!\!\!\!\!\!\!\!\!\!\!$ | DVC/VENDOR/2023-<br>2024/1    | 20-04-2023          |                                |                      |                             | Registere<br>d | View Report    | Score Sheet show only after<br>submission | No          | Submit |  |  |
|                                                                                   | Showing 1 to 1 of 1 e         | entries             |                                |                      |                             |                |                | Pre                                       | evious 1    | Next   |  |  |

## 11. Then screen will appear as :

## Information to be filled Select Registration Item to copy ~ Сору Organizational Information Ownership Information **Registration Particular** Organization Strength Details Other Particular Bank Details Manufacturing Facilities Inspection & Testing Facilities Financial information Quality System Uploading Supporting Documents. Back

- 12. Click on every page one by one and fill the relevant details. Once data of a particular page is saved properly, its colour will change to blue instead of black. Further, if any earlier item is registered, data can be copied from that item also.
- 13. After filling all data correctly, come to dashboard and "Submit" the data.

| List of Item Registration Register New Ite |                     |                                |                      |                             |                |                |                                           |           |        |  |  |
|--------------------------------------------|---------------------|--------------------------------|----------------------|-----------------------------|----------------|----------------|-------------------------------------------|-----------|--------|--|--|
|                                            |                     |                                |                      |                             |                |                |                                           |           |        |  |  |
| Show 10 🗸 Entr                             | ies                 |                                |                      |                             |                |                | Search                                    |           |        |  |  |
| Registered<br>Application no.              | Application<br>Date | Application<br>Submission Date | Registration<br>Date | Registration Expiry<br>Date | Status         | View<br>Report | user Score Sheet                          | Submitted | Action |  |  |
| DVC/VENDOR/2023-<br>2024/1                 | 20-04-2023          |                                |                      |                             | Registere<br>d | View Report    | Score Sheet show only after<br>submission | No        | Submit |  |  |
| Showing 1 to 1 of 1                        | entries             |                                |                      |                             |                |                | Pre                                       | evious 1  | Next   |  |  |

14. After submission, screen will appear as :

| List of Item Registration     |                     |                                |                      |                             |                |                |                         |            |               |  |  |
|-------------------------------|---------------------|--------------------------------|----------------------|-----------------------------|----------------|----------------|-------------------------|------------|---------------|--|--|
|                               |                     |                                |                      |                             |                |                |                         |            |               |  |  |
| Show 10 • Entries             |                     |                                |                      |                             |                |                | Searc                   | cn:        |               |  |  |
| Registered Application<br>no. | Application<br>Date | Application Submission<br>Date | Registration<br>Date | Registration Expiry<br>Date | Status         | View<br>Report | user Score Sheet        | Submitted  | Action        |  |  |
| DVC/VENDOR/2023-<br>2024/1    | 20-04-2023          | 20-04-2023                     |                      |                             | Registere<br>d | View Report    | Download Score<br>Sheet | Yes        | submitte<br>d |  |  |
| Showing 1 to 1 of 1 er        | ntries              |                                |                      |                             |                |                | F                       | Previous 1 | Next          |  |  |

15. View Report and Download Score Sheet option are available in the dashboard.